练习实例97

红绿灯练习

目的:制作如图 97.1 所示的红绿灯动画。 要点 在 Gif 格式的图像中能看到动画效果。 本例主要应用 Gradient Tool 和 ImageReady等工具来制作完成。

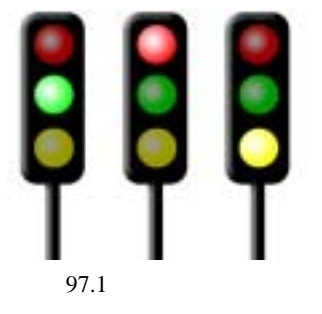

操作步骤

新建一个图层,画出灯架的轮廓,
用黑色填充。然后单击 Add a layer style 图标,选择 Bevel and Emboss,如图 97.2 所示。

2.在工具箱中选择 Elliptical Marquee Tool,画出圆形选区。在工具箱中选择渐变 工具,设置由红至白的渐变,填充选区,做 出灯的样子。

3. 按照同样的方法做出绿灯和黄灯, 如图 97.3 所示。

4.分别复制 3 中颜色的灯,调整复制 图层的亮度,制作灯不亮时的效果。

5.在工具箱中单击 Jump to Image Ready 图标跳转到 ImageReady,打开 Animation 面板,通过复制图层,然后设置 图层是否可见,以及每个状态的停留时间来 达到动画的效果,本例共有如图 97.1 所示 的三种状态。单击 File 菜单,选择 Save Optimized 命令即可在 Gif 格式的图片中看 到动画效果。

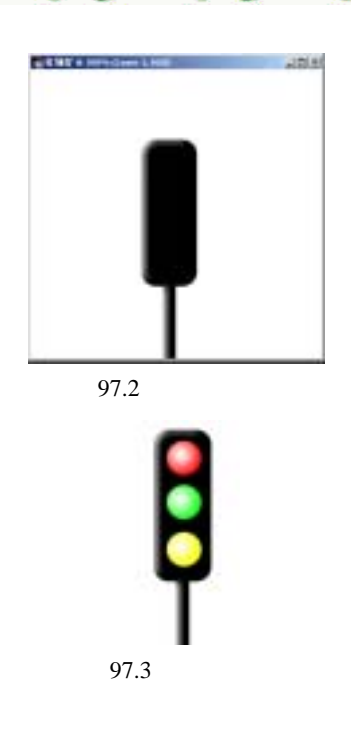